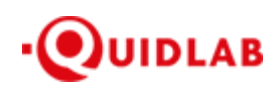

Quidlab Co., Ltd. https://quidlab.com

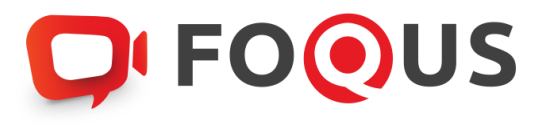

# Quidlab E-Meeting & Voting System คู่มือการใช้งาน วิธีการนำส่งเอกสารเข้าสู่ระบบของควิดแลบ

https://quidlab.com

## Table of Contents

| วิธีการเข้าสู่ระบบ (อัปโหลด) และ การนำเข้าเอกสารสู่ระบบ (ล็อกอิน) | 3 |
|-------------------------------------------------------------------|---|
| บริการให้ความช่วยเหลือทางด้านเทคนิค                               | 6 |
| รายงานจุดบกพร่องหรือช่องโหว่ของระบบ                               | 6 |

## การแนะนำเบื้องต้น

ผู้ใช้งานไม่จำเป็นต้องติดตั้งโปรแกรมใดๆ เพื่อเข้าสู่การประชุมและลงคะแนนเสียงผ่านสื่ออิเล็กทรอนิกส์ของควิดแลบ เนื่องจากระบบได้ถูกออกแบบมาให้สามารถเข้าถึงได้โดยผู้ใช้งานทุกกลุ่ม จึงมีวิธีการและรูปแบบที่เรียบง่าย-รวดเร็ว-สะดวกต่อ การใช้งานแม้ท่านจะไม่มีพื้นฐานทางด้านเทคโนโลยี โดยท่านสามารถเข้าใช้งานได้ทันที่จากทุกอุปกรณ์ ทุกระบบปฏิบัติการ ไม่ว่าจะเป็น มือถือสมาร์ทโฟน, แท็บเล็ต, คอมพิวเตอร์ตั้งโต๊ะ หรือ โน๊ตบุ๊ค เพียงแค่ทำการกดเปิดลิ้งค์ผ่านบราวเซอร์ (หน้าต่าง ที่ท่านใช้ในการเข้าหน้าเว็บบนอินเตอร์เน็ต) เช่น กูเกิล โครม, ไมโครซอฟต์ เอดจ์, แอปเปิ้ล ซาฟารี, ไฟร์ฟอกซ์ หรือ บราวเซอร์ อื่นๆ ที่มีการอัพเดทเป็นเวอร์ชั่นปัจจุบัน

ลิ้งค์ที่อยู่เว็บไซต์หรือคิวอาร์โค้ด (QR Code) ที่ใช้ในการส่งเอกสารเข้าสู่ระบบ จะถูกระบุไว้ภายในหนังสือเชิญการประชุมแบบ E-AGM ที่ท่านได้รับ

โดยจะมีลักษณะของชื่อ URL คล้ายกับที่อยู่ของเว็บไซต์นี้: <u>https://subdomain.quidlab.com/registration/</u>

วิธีการเข้าสู่ระบบ (ล็อกอิน) และ การนำเข้าเอกสารสู่ระบบ (อัปโหลด)

 เมื่อสแกนคิวอาร์โค้ด (QR Code) หรือ พิมพ์ที่อยู่เว็บไซต์ตามที่ระบุในจดหมายเชิญประชุมฯ ท่านจะถูกนำเข้าสู่ หน้าจอดังภาพ:

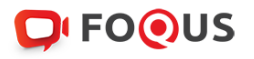

ระบบนำส่งเอกสาร สำหรับการประชุมผ่านสื่ออิเล็กทรอนิกส์ E-Meeting Document Registration System for E-Meeting

| ประชุมและการลงคะแ                                                                   | เนนเสียงออนไลน์ของควิดแลบ11                                  |
|-------------------------------------------------------------------------------------|--------------------------------------------------------------|
| Quidlab Co                                                                          | ., Ltd. ( Development)                                       |
| ประชุมสามัณผู้ถือหุ้น ประจำปี :                                                     | 2561 ในวันที่ 18 มิถุนายน 2563 เวลา 14.00 น.                 |
| AGM of Shareholders Year 2018,                                                      | which will be held on 18th Jun at 02.00 p.m.                 |
| ตู่มือภาษาไทย                                                                       | English Manual                                               |
| เลขทะเบียนผู้ชื่อหลักทรัพย์                                                         | เลขประจำตัวประชาชน / ทะเบียนนิติบุคลเลขที่ / หมายเลขพาสปอร์ต |
| Shareholder's Registration No.                                                      | ID Card Number, Passport Number                              |
| Shareholder's registration No.                                                      | ID Card Number                                               |
|                                                                                     | Submit                                                       |
| มายเหตุ : หากต้องการความช่วยเหลือในการส่งเอกสาร กรุณาติดต่อ บริษัท ควิดแลบ จำกัด เบ | อร์โทร 02-0134322 อีเมล์ info@quidlab.com                    |
| Note: If you need assistance submitting document please contact Quidlab at Phon     | le: 02-013-4322 อีเมล์ : info@quidlab.com                    |

 กรอกเลขทะเบียนผู้ถือหลักทรัพย์ และเลขบัตรประจำตัวประชาชน, ทะเบียนนิติบุคคล หรือ หมายเลข หนังสือเดินทาง โดยข้อมูลจะต้องตรงกันกับที่ท่านใช้ในการลงทะเบียนการถือหลักทรัพย์ของทาง บริษัทที่จัดประชุม

\*หากท่านไม่ทราบข้อมูลแน่ชัดโปรดติดต่อทางบริษัทที่จัดประชุม หรือ นายทะเบียนหลักทรัพย์ โดยตรง

3. เมื่อข้อมูลที่ท่านกรอกถูกต้อง หน้าจอของการนำเข้า (อัปโหลด) เอกสารจะปรากฏขึ้นตามภาพนี้

|                   | ประชุมสามัญผู้ถือหุ้น ประช<br>AGM of Shareholders Year 20 | าป 2561 (บวินที 18 มิถุนายน 2563 เวลา 14.00 น.<br>D18, which will be held on 18th Jun at 02.00 p.m. |
|-------------------|-----------------------------------------------------------|----------------------------------------------------------------------------------------------------|
| ដីលាន៍ (Email ac  | dress)                                                    |                                                                                                    |
| hame@exi          | mple.com                                                  |                                                                                                    |
| หมายเลชโทรศั      | w (Phone Number)                                          |                                                                                                    |
| Phone Nur         | iber                                                      |                                                                                                    |
| อับโหลดไฟล์ (เ    | pload files):                                             |                                                                                                    |
| Choose            | les to upload                                             | Browse files                                                                                        |
| งข้าร่วมประชุม (A | ttend meeting) 🖷 มาตัวขอนเอง (Person                      | ו) 🔿 לעוגמילעוויב (Proxy)                                                                           |
|                   |                                                           | Submit                                                                                              |
|                   | ทะเมียนที่ต้องทำการอับไหลดไฟล์ กรณีมาด้                   | วยตนเองหรือรับขอบวันทะ สามารถดรายละเอียด ตามที่ระบไว้ในหนังสือเชิญประชะ                             |

- 4. ใส่ข้อมูลตามที่ระบุไว้ในหัวข้อ (ข้อมูลเหล่านี้จำเป็นต้องใช้เพื่อการลงทะเบียนสู่ระบบ):
  - a. ที่อยู่อีเมลที่ท่านประสงค์จะใช้ในการรับ " ชื่อผู้ใช้ และ รหัสผ่าน " สำหรับเข้าร่วมการประชุมผ่านสื่อ
    อิเล็กทรอนิกส์ (E-meeting)
  - b. หมายเลขโทรศัพท์ในกรณีที่ทางบริษัทมีความจำเป็นต้องติดต่อกลับไปยังท่าน
  - c. เลือกน้ำเข้าไฟล์เอกสารตามที่ถูกกำหนดไว้ในจดหมายเชิญประชุมฯ

\*ข้อกำหนดทางเอกสารที่ต้องใช้ในการยืนยันตัวตนของแต่ละบริษัทอาจมีความแตกต่างกัน ดังนั้นโปรดอ่าน อย่างละเอียดก่อนทุกครั้ง

 d. ระบบสามารถนำเข้าเอกสาร (อัปโหลด) ได้สูงสุด 5 ไฟล์เอกสารต่อการกดส่ง 1 ครั้ง โดยแต่ละไฟล์เอกสาร ต้องมีขนาดไม่เกิน 5MB

และจะต้องมีนามสกุลประเภทไฟล์เป็น jpg, png, gif, pdf (ท่านสามารถตรวจสอบนามสกุลไฟล์ได้หลังจุดท้าย ชื่อไฟล์ของท่าน)

https://quidlab.com

e. ในกรณีที่ท่านมีความประสงค์จะเข้าร่วมประชุมโดยการมอบฉันทะ (proxy) ท่านจำเป็นจะต้องใส่ชื่อผู้รับ มอบฉันทะ

รวมถึงเลือกรูปแบบของการมอบฉันทะว่าเป็นแบบ ก. ข. หรือ ค.

 เมื่อขั้นตอนการกรอกข้อมูลเสร็จสิ้น ท่านสามารถนำข้อมูลสู่ระบบได้โดยการกดปุ่มส่ง (submit) จะมีข้อความแจ้งผลว่าการส่งเอกสารสำเร็จหรือไม่ปรากฏขึ้นมา:

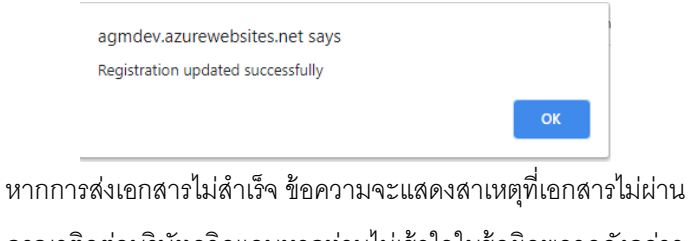

กรุณาติดต่อบริษัทควิดแลบหากท่านไม่เข้าใจในข้อผิดพลาดดังกล่าว

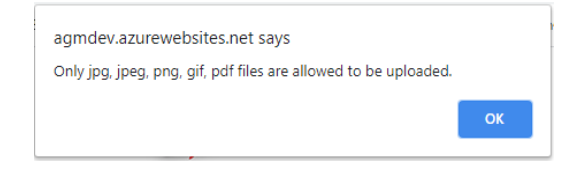

 หลังจากที่การส่งข้อมูลสำเร็จ หน้าต่างตามภาพด้านล่างจะปรากฏขึ้นมา และท่านยังสามารถส่งเอกสารเพิ่มได้ที่ ขั้นตอนนี้

| ระบบนำส่งเอกสาร สำหรับการประชุมผ่านสื่ออิเล็กทรอนิกส์ E-Meeting                                                                                                    |
|----------------------------------------------------------------------------------------------------|
| Document Registration System for E-Meeting                                                                                                    |
| ประชุมและการลงคะแนนเสียงออนไลน์ของควิดแลบ11<br>Quidlab Co., Ltd. ( Development)                                                                                                    |
| ประชุมสามัญผู้ที่อหุ้น ประจำปี 2561 ในวันที่ 18 มีทุนายม 2563 เวลา 14.00 น.<br>AGM of Shareholders Year 2018, which will be held on 18th Jun at 02.00 p.m.                                                                                          |
| เอกสารของศูญอยู่ระหว่างการพิจารณา โปรดตรวจสอบอักกรั้งในภายหลัง<br>Your documents are under considertion Please check again later                                                                                                    |
| คุณได้ส่งเอกสารแล้วคุณสามารถเพิ่มเอกสารเพิ่มเติมได้หากต้องการ<br>You have already submitted documents, you can add more documents if you wish.                                                                                                    |
| สับโหลลใฟล์ (Upload files):                                                                                                    |
| 1 file was chosen Browse files                                                                                                    |
| MARpdf C                                                                                                    |
| Submit Documents                                                                                                    |
| หมายเหตุ: หากต้องการความช่วยเหลือในการส่งเอกสาร กรุณาดัดต่อ บริษัท ควิดแอบ จำกัด เบอร์โกร 02-0134322 อัเมล์ infogquidlab.com<br>Note if you need assistance submitting document please contact Quidlab at Phone 02-013-4322 อัเมล์ infogquidlab.com |
| Logout                                                                                                    |

 เมื่อการส่งข้อมูลสู่ระบบของท่านเสร็จสิ้น โปรดกดปุ่มล็อกเอาท์ (Log-out) ท่านจะได้รับอีเมลยืนยันการส่งเอกสาร สำเร็จ

- หลังจากเอกสารของท่านผ่านการตรวจทานและรับรองจากทางบริษัทแล้ว ท่านจะได้รับอีเมลแจ้งชื่อผู้ใช้งาน (Username) พร้อมทั้งรหัสผ่าน (Password)
   \*โปรดแจ้งผู้จัดประชุมหรือทางควิดแลบ หากท่านไม่ได้รับอีเมลภายใน 24 ชั่วโมงก่อนการประชุม หรือ ตามวันเวลาที่ ได้ถูกระบุในจดหมายเชิญประชุม
- ในกรณีที่ไฟล์เอกสารของท่านไม่ผ่าน ท่านจะได้รับอีเมลแจ้งสาเหตุจากทางบริษัทผู้จัดประชุม โดยท่านสามารถ ล็อกอินเข้าสู่ระบบส่งเอกสารและนำส่งไฟล์อีกครั้ง เพื่อนำส่งเอกสารเพิ่มเติมหรือส่งเอกสารที่ได้รับการแก้ไขแล้ว

### บริการให้ความช่วยเหลือทางด้านเทคนิค

หากท่านพบปัญหาขัดข้องในเรื่องการใช้งานระบบ E-AGM ท่านสามารถติดต่อบริษัท ควิดแลบ จำกัดได้ตามช่องทาง ดังนี้ หมายเลขโทรศัพท์: +66(0)-2-013-4322 หรือ +66(0)-800-087-616 อีเมล: info@quidlab.com \*เพื่อความรวดเร็วในการให้บริการแก่ท่าน โปรดเตรียมรายละเอียดของปัญหาที่ท่านพบ เช่น ข้อความแจ้งเตือน เหตุขัดข้องที่ท่านได้รับ, ชื่ออุปกรณ์-บราวเซอร์ที่ท่านใช้งาน เป็นต้น

### รายงานจุดบกพร่องหรือช่องโหว่ของระบบ

ท่านสามารถส่งอีเมลแจ้งรายละเอียดข้อบกพร่องที่ท่านพบมาที่ info@quidlab.com